## **Tutorial Setting Email Client**

- 1. Setting Email Client Ms Outlook
- Pertama-tama buka terlebih dahulu aplikasi Microsoft Outlook
- Klik menu File

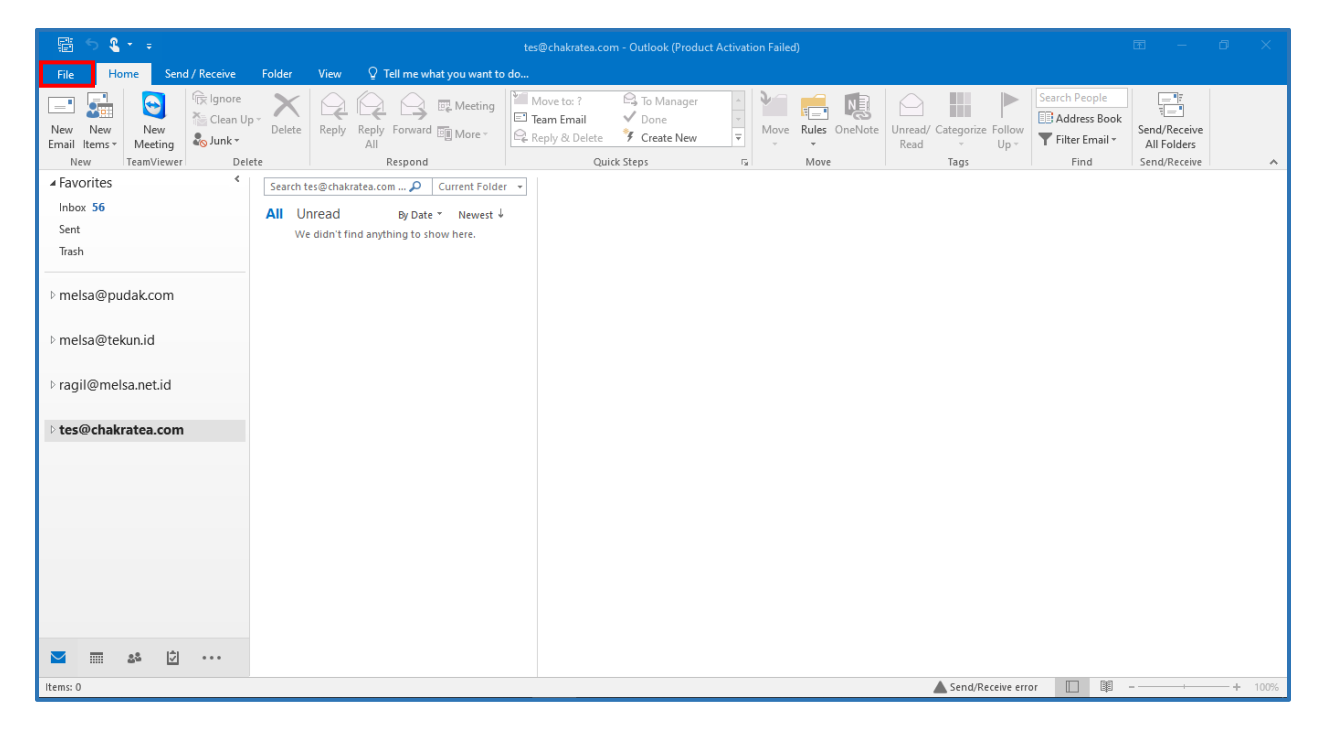

• Klik Account Settings

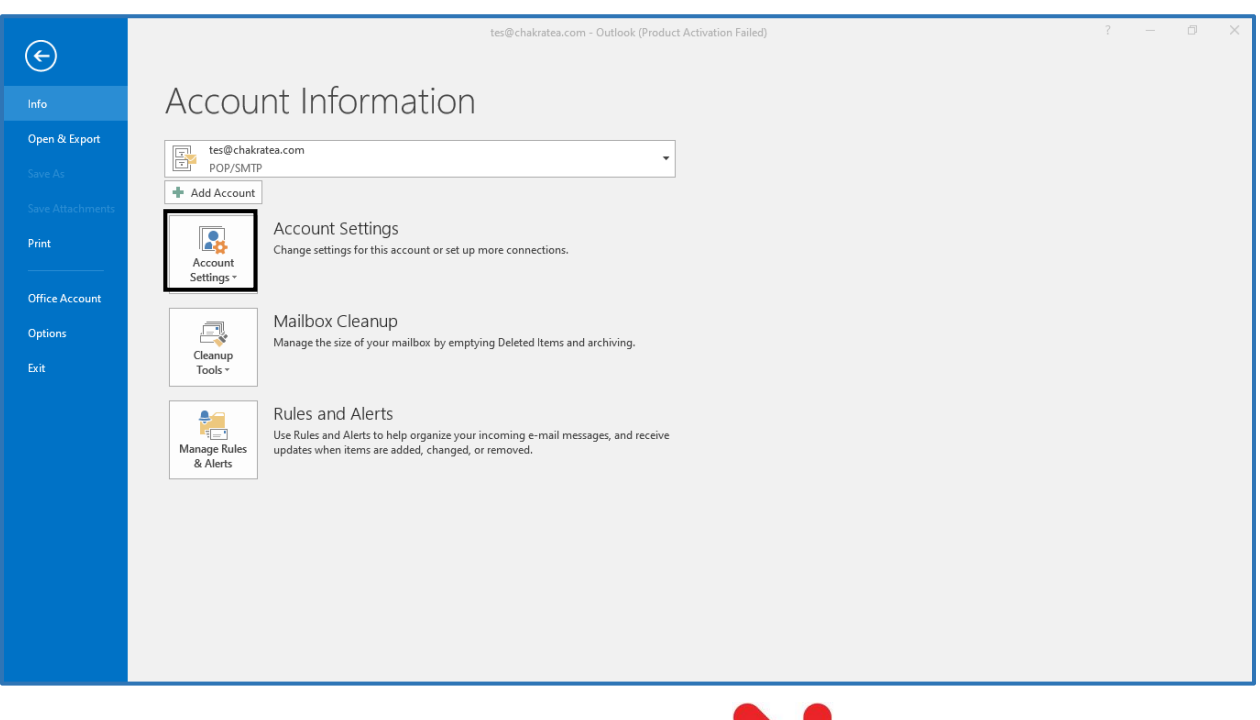

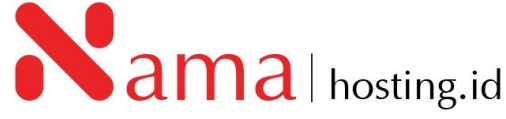

## • Kemudian klik **New**

| Account            | Settings                                                                                        | × |
|--------------------|-------------------------------------------------------------------------------------------------|---|
| <b>Email</b><br>Yo | Accounts<br>ou can add or remove an account. You can select an account and change its settings. |   |
| Email              | Data Files RSS Feeds SharePoint Lists Internet Calendars Published Calendars Address Books      |   |
| S Ne               | 🗰 🛠 Repair 👕 Change 📀 Set as Default 🗙 Remove 👚 🔸                                               |   |
| Name               | Туре                                                                                            |   |
|                    |                                                                                                 |   |
|                    |                                                                                                 |   |
|                    |                                                                                                 |   |
|                    |                                                                                                 |   |
|                    |                                                                                                 |   |
|                    |                                                                                                 |   |
|                    |                                                                                                 |   |
|                    |                                                                                                 |   |
|                    | Close                                                                                           |   |

 Setelah klik New, kemudian isikan kolom Email Address pada tampilan Outlook, dan pada Advanced option ^, klik Let me set up my account manually seperti tampilan di bawah ini:

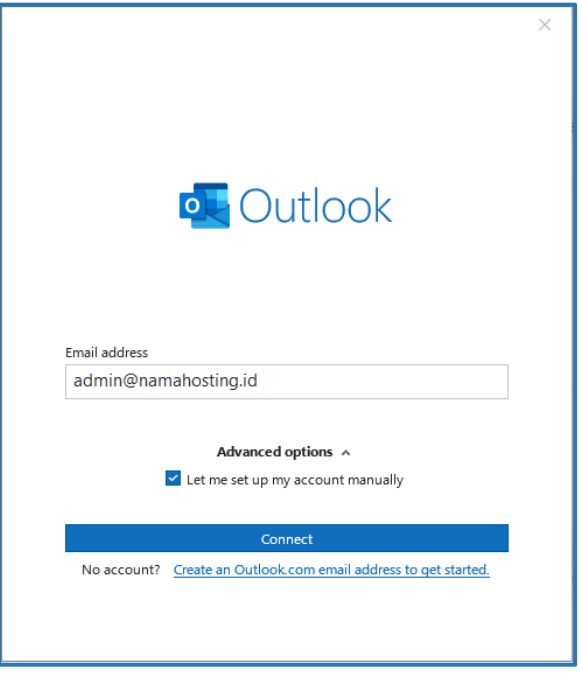

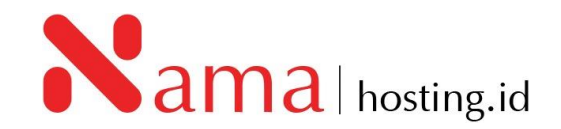

• Klik *Connect*, dan akan muncul tampilan seperti berikut:

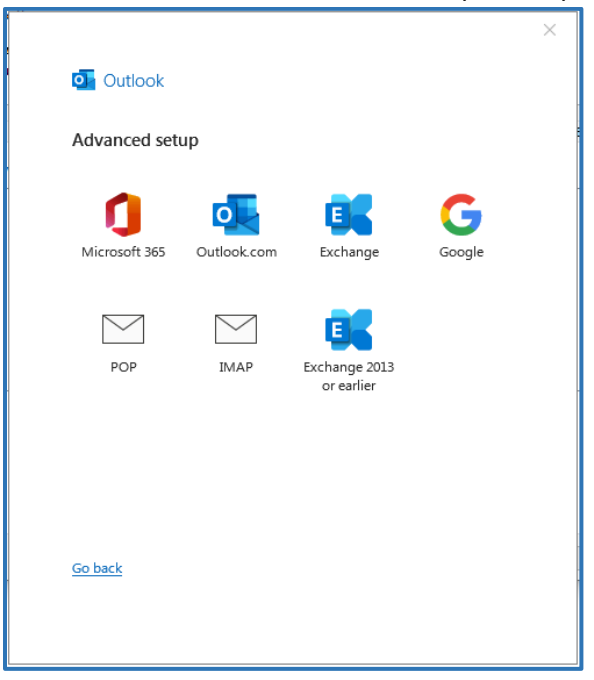

- Pilih konfigurasi yang anda inginkan, apabila anda ingin mendownload seluruh isi email anda dapat menggunakan konfigurasi POP, sedangkan apabila anda hanya ingin email dengan sistem sync anda dapat menggunakan konfigurasi IMAP
- Disini saya akan menampilan konfigurasi menggunakan IMAP
- Setelah muncul tampilan seperti di atas, kemudian klik **IMAP**, dan masukan *password email* yang anda gunakan kemudian klik **Connect.**

| ×                                                                                                    |                                                          |
|----------------------------------------------------------------------------------------------------|----------------------------------------------------------|
| Outlook                                                                                                    | IMAP Account Settings<br>admin@namahosting.id (Not you?) |
| Advanced setup                                                                                                    | Password                                                 |
|                                                                                                    | ********                                                 |
| Microsoft 365       Outlook.com       Exchange       Google         POP       IMAP       Exchange 2013 or earlier       Image 2013 or earlier |                                                          |
| <u>Go back</u>                                                                                                    | Go back Connect                                          |

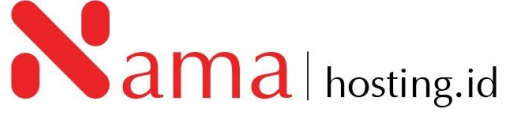

• Setelah anda klik **Connect** kemudian akan muncul tampilan akun anda sudah berhasil ditambahkan, dan klik **Done** seperti berikut:

| outl                 | look                                                                                                    |      |
|----------------------|----------------------------------------------------------------------------------------------------|------|
| Account              | t successfully added                                                                                                    |      |
|                      | IMAP<br>admin@namahosting.id                                                                                               |      |
|                      |                                                                                                    |      |
|                      |                                                                                                    |      |
|                      |                                                                                                    |      |
|                      |                                                                                                    |      |
| Add anoth            | ner email address                                                                                                    |      |
| Add anoth<br>Email a | ner email address<br>address                                                                                               | Next |
| Add anoth<br>Email a | ner email address<br>address<br>Advanced options A                                                                         | Next |
| Add anoth<br>Email a | ner email address<br>address<br>Advanced options A<br>Let me set up my account manually                                    | Next |
| Add anoth<br>Email a | Advanced options A                                                                                                    | Next |
| Add anoth<br>Email a | Advanced options A                                                                                                    | Next |
| Add anoth<br>Email a | her email address<br>address<br>Advanced options A<br>Let me set up my account manually<br>Outlook Mobile on my phone, too | Next |

- Apabila email masih tidak bisa digunakan cek kembali konfigurasi *incoming* dan *outgoing*.
- Untuk mengubah konfigurasi email Klik menu *File*, kemudian klik *Account Setting* dan pilih *Server Settings*.

|                                      | Inbox - admin@namahosting.id - Outlook                                                                                                    |
|--------------------------------------|----------------------------------------------------------------------------------------------------|
| e                                    | Account Information                                                                                                    |
| Dpen & Export                        | admin@namahosting.id<br>IMAP/SMTP                                                                                                    |
| Save As<br>Save Attachments<br>Print | + Add Account<br>Account Settings<br>Account Settings or this account or set up more connections.<br>• Get the Outlook app for iOS or Android.                                                                                                    |
|                                      | Account Settings       Add and remove accounts or change existing connection settings.         Add and remove accounts or change existing connection settings.       y emptying Deleted Items and archiving.         Image: Set of the set of the set of |
| Office Account                       | Add and remove profiles or change existing profile settings.                                                                                                    |
| Feedback<br>Options                  |                                                                                                    |
| Exit                                 |                                                                                                    |

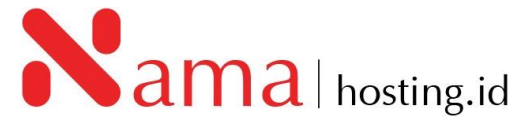

• Kemudian ubah konfigurasi email, dan sesuaikan kembali seperti berikut:

| IMAP Account Settings                              | IMAP Account Settings                                                 |
|----------------------------------------------------|-----------------------------------------------------------------------|
| admin@namahosting.id                               | admin@namahosting.id                                                  |
| Incoming mail                                      | Incoming mail 🗸                                                       |
| User name admin@namahosting.id                     | Outgoing mail                                                         |
| Password *******                                   | Server mail.namahosting.id Port 465                                   |
| Remember password                                  | Encryption method SSL/TLS 🔻                                           |
| Server mail.namahosting.id Port 993                | Server timeouts                                                       |
| Encryption method SSL/TLS 🔻                        | Require logon using Secure Password Authentication                    |
| Require logon using Secure Password Authentication | (SPA)                                                                 |
| (SPA)                                              | <ul> <li>My outgoing (SMTP) server requires authentication</li> </ul> |
| Outgoing mail 🗸                                    | <ul> <li>Use same settings as my incoming mail server</li> </ul>      |
|                                                    | C Log on using user name and password                                 |
|                                                    |                                                                       |
|                                                    |                                                                       |
|                                                    |                                                                       |
|                                                    |                                                                       |
| Next                                               | Next                                                                  |
|                                                    |                                                                       |

- Server konfigurasi
   Incoming mail server : mail.namahosting.id port 993 (SSL/TLS)
   Outgoing mail server : mail.namahosting.id port 465 (SSL/TLS)
- Apabila konfigurasi email sudah sesuai klik Next.

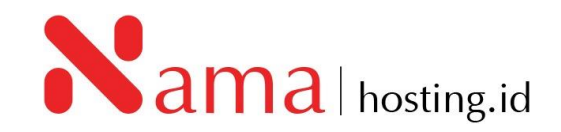

## 2. Setting Email Client Thunderbird

- Pertama-tama buka terlebih dahulu aplikasi Thunderbird
- Kemudian klik Tools, pilih Account Settings, dan klik Account Actions

| Deduis Germahanian id                                                                                           |                                                                                                    |
|----------------------------------------------------------------------------------------------------|----------------------------------------------------------------------------------------------------|
| 28 aumin@namanosting.id                                                                                         | ey Activant settings A                                                                                                    |
| Barring and manufacting and     Barring and manufacting and     Barring and and and and and and and and and and | Account Settings - admin@namahosting.id  Account Mame admin@namahosting.id  Default Identity Each account has an identity, which is the information that other people see when they read your messages. Your Name: NAMA HOSTING ADMINISTRATOR Email Address: admin@namahosting.id Reply-to Address: Recipients will reply to this other address Organization: Signature tegt: Use HTML (e.g., <bbold< b="">) </bbold<> |
|                                                                                                    | Attach my <u>v</u> Card to messages     Egit Card                                                                                                    |
|                                                                                                    | Reply from this identity when delivery headers match: Ist@example.com, *@example.com                                                                                                    |
|                                                                                                    | Outgoing Server (SMTP): admin@namahosting.id - mail.namahosting.id (Default) v Edit SMTP server                                                                                                    |
|                                                                                                    | Manage Identities                                                                                                    |
| Account Actions                                                                                                 |                                                                                                    |
| 段 Thunderbird Settings<br>静 Add-ons and Themes                                                                  |                                                                                                    |
| (0)                                                                                                    |                                                                                                    |

• Setelah pilih Account Actions, pilih Add Mail Account...

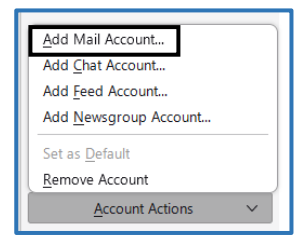

 Anda akan diarahkan pada halaman konfigurasi email, kemudian isi Kolom <u>Your</u> <u>full name</u> dengan nama yang anda gunakan sebagai identitas pada email, dan <u>Email address</u> serta <u>password</u> email yang anda gunakan, kemudian klik **configure manually** seperti berikut:

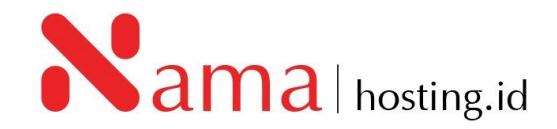

| Thunderbird will automatically s    | ess fill in your credentials.<br>earch for a working and recommended server con | figuration. |
|-------------------------------------|---------------------------------------------------------------------------------|-------------|
|                                     |                                                                                 |             |
| Your full name<br>Admin Namahosting | 0                                                                               |             |
| Email address                       |                                                                                 |             |
| admin@namahosting.id                | <u> </u>                                                                        |             |
| Password                            |                                                                                 |             |
| •••••                               | <i>M</i>                                                                        | U S S       |
| Remember password                   |                                                                                 | Sen A Cost  |
|                                     |                                                                                 |             |
| Configure manually                  | Cancel                                                                          |             |
|                                     |                                                                                 |             |

 Sesuaikan konfigurasi incoming server dan outgoing server Incoming mail server : mail.namahosting.id port 993 (SSL/TLS) Outgoing mail server : mail.namahosting.id port 465 (SSL/TLS)

| lanual configuration              |                                      |
|-----------------------------------|--------------------------------------|
| INCOMING SERVER                   |                                      |
| Protocol:                         | IMAP ~                               |
| Hostname:                         | mail.namahosting.id                  |
| Port                              | 993                                  |
| Connection security:              | SSL/TLS ~                            |
| Authentication method:            | Autodetect ~                         |
| Username:                         | admin@namahosting.id                 |
| OUTGOING SERVER                   |                                      |
| Hostname:                         | mail.namahosting.id                  |
| Port                              | 465 🔨                                |
| Connection security:              | SSL/TLS V                            |
| Authentication method:            | Autodetect ~                         |
| Username:                         | admin@namahosting.id                 |
|                                   | Advanced con                         |
| Re-test                           | Cancel Done                          |
| Thunderbird will attempt to aut   | o-detect fields that are left blank. |
| Your credentials will only be sto | red locally on your computer.        |

• Kemudian klik **Re-test**, dan apabila konfigurasi sudah selesai klik **Done**.

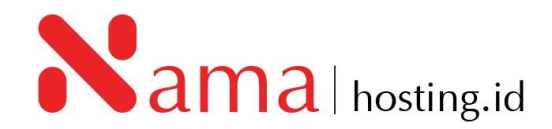